# Enable WIFI HOTSPOT on Ui24R

If users find their WiFi HOTSPOT is currently off on a Soundcraft Ui24R, there are two other simple methods for connecting to a Ui24R when it's WiFi HOTSPOT is not turned on, to then turn on the WiFi Hotspot. Each method requires different commonly available hardware:

### Method #1:

Requires (1) HDMI monitor, (2) USB mouse, (3) USB keyboard.

#### Method #2:

Requires (1) Computer with LAN Ethernet connection, and (2) LAN RJ45 Ethernet cable.

#### Method #1:

- Connect HDMI screen to side HDMI port on Ui24R
- Connect USB keyboard and mouse to Ui24R side USB jacks. (Or on supported HDMI touch screens, connect USB back to Ui24R USB side USB port.)
- Turn on HDMI monitor and power on Ui24R. Wait for 30 seconds for Ui24R user interface to fully launch.
- Navigate using the mouse, then click on top of GUI display on the Settings button (Gear wheel icon)

| Soundcraft Ui x             | 5                      |                        | ≛ – □ ×                         |
|-----------------------------|------------------------|------------------------|---------------------------------|
| ← → C ① 10.10.2.1/mixer.htm | d                      |                        | ☆ 😒 🗖 🗄                         |
| MIX/GAIN EDI                | T 🐜 AUXSENDS FXSEN     |                        | 🕷 * Init * 🚺 🚺                  |
|                             |                        | NETWORK ACCESS SHOWS S | ETTINGS PATCHING ABOUT -14.7 dB |
| GLOBAL:                     | HEADDHONES MASTED + HD |                        |                                 |
| HP CHANNELS:                | L/R R/L                |                        |                                 |
| SOLO MODE:                  | SINGLE MULTIPLE        | PLAY O<br>RECORD O     |                                 |
| SOLO TYPE:                  | AFL PFL                | ТАР ТЕМРО              |                                 |
| 2CH RECORD FORMAT:          | 32 bit 24 bit 16 bit   | MTK PLAY               |                                 |
| MULTITRACK FORMAT:          | FLAC 24 FLAC 16 WAV 24 | WAV 16 MTK RECORD      |                                 |
| AUX SEND MUTE INHERITANCE:  | OFF ON                 |                        |                                 |
| MASTER MTX SEND POINT:      | PRE POST               |                        | -60                             |
| SOLO LEVEL:                 |                        |                        | -70                             |
| HEADPHONE 1 VOLUME:         |                        |                        |                                 |
| HEADPHONE 2 VOLUME:         |                        |                        | 1<br>5<br>10<br>20              |
| GUI PERFORMANCE:            |                        |                        | L R ©                           |

- On the second row from top, click on the "NETWORK" tab.
- Click on the "CONFIG" button at left side of screen.

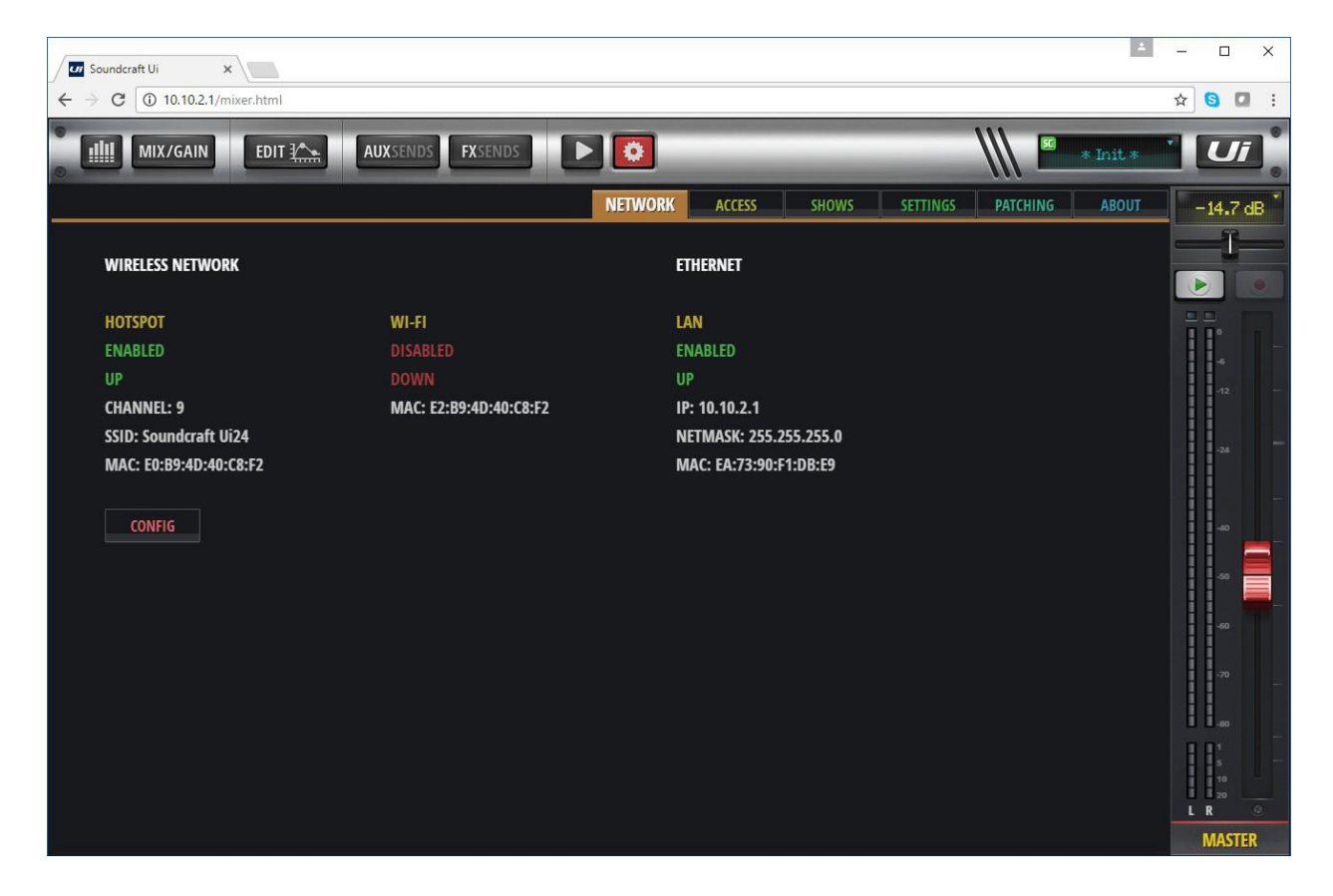

- A dialog will open asking for User Name and Password, which is: User Name = admin Password = admin
- Click Log In to close the dialog.

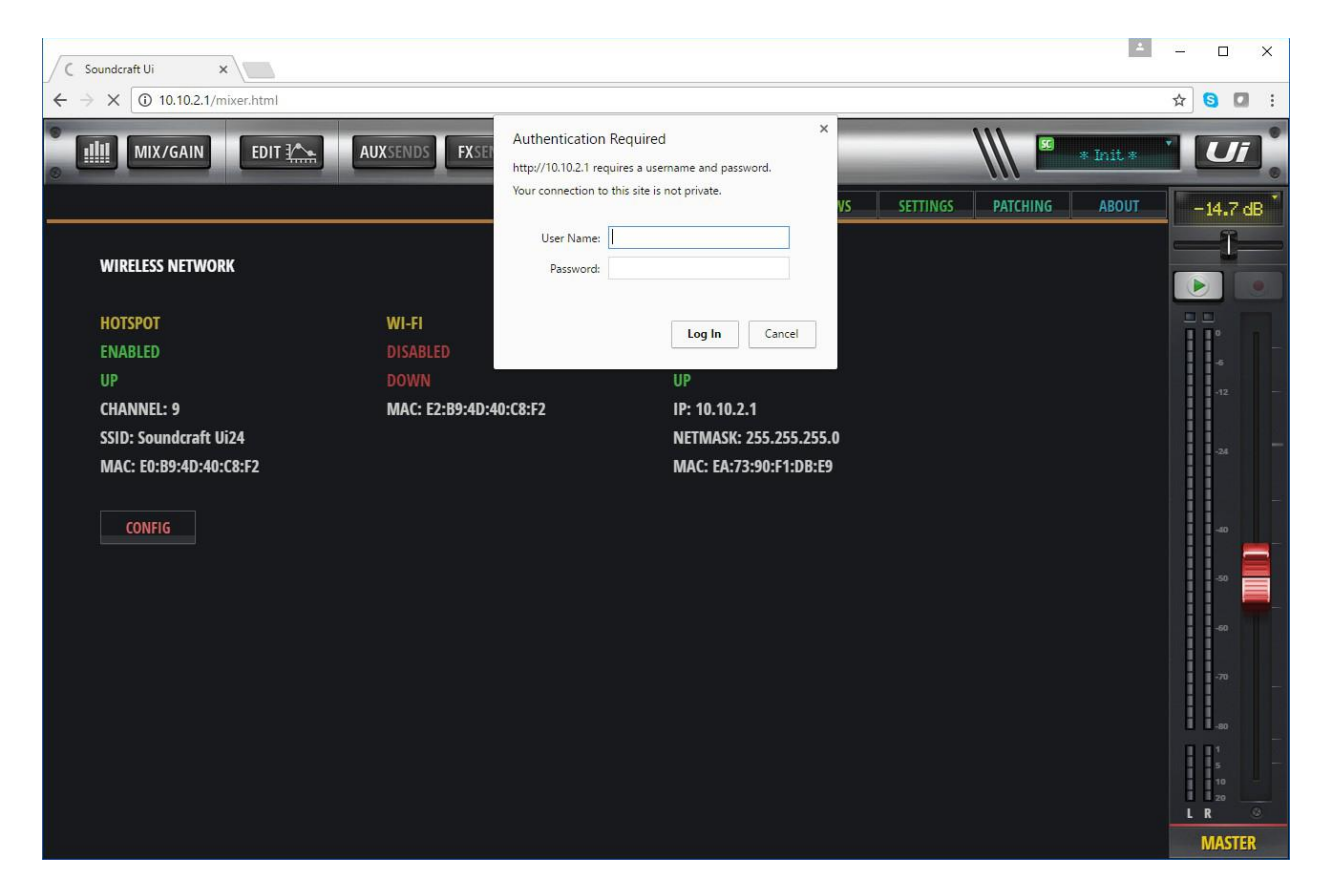

- Click on the "Hotspot Configuration" text at upper left of user interface.

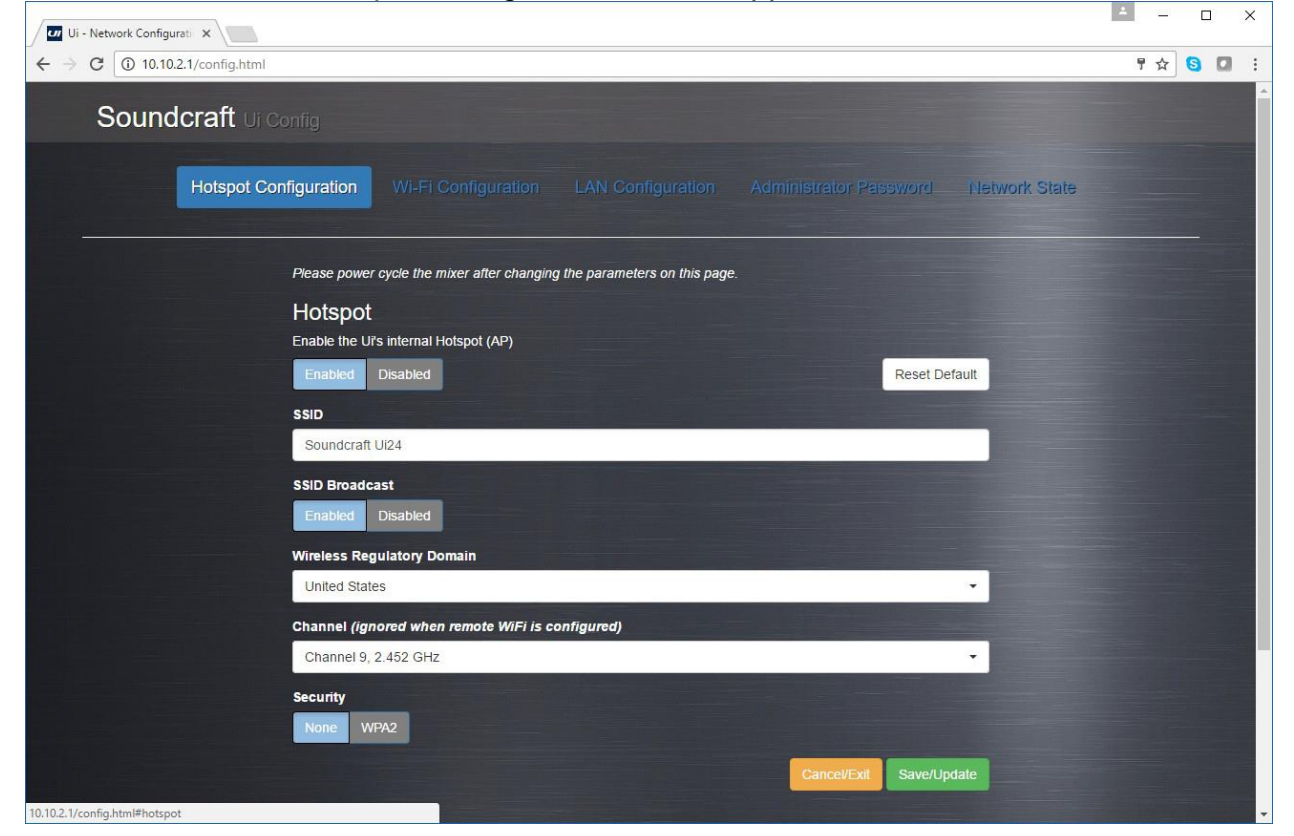

- Below "Hotspot: Enter the Ui's internal Hotspot", click on the Enable button.
- At bottom right of page, click on "Save/Update" button.
- Power off Ui24R.

WiFi is now enabled on next boot.

To Verify WiFi Hotspot is enabled:

- Wait for 10 seconds after powering off, and then power on Ui24R.
- With WiFi enabled device (such as tablet or phone) log onto WiFi network "Soundcraft Ui"
- Open browser and type in 10.10.1.1.
- User will be prompted to choose phone or tablet user interface view.

WiFi access is now verified.

## Method 2. LAN Connection from Computer:

- Connect LAN cable from computer RJ45 Ethernet to Ui24R "Ethernet 1" port.
- Navigate to computer's STATIC IP settings
- Set computer's network address to the following Static IP settings:
  - IP 10.10.2.3

Subnet 255.255.255.0

Gateway 10.10.2.1

- Save and close computer's Static IP settings.
- Power on Ui24R. Wait 30 seconds for the Ui24R to fully boot.
- Open a browser and type address 10.10.2.1
- Select the tablet user interface.
- Using mouse and keyboard, click on top of GUI display on the Settings button (Gear wheel icon)

| Soundcraft Ui x             |                        |                      | X                                |
|-----------------------------|------------------------|----------------------|----------------------------------|
| ← → C ① 10.10.2.1/mixer.htm | ıl                     |                      | ☆ 🛇 🖸 🗄                          |
| MIX/GAIN EDI                | T AUXSENDS FXSENDS     |                      | 🕷 * Init * 🚺 🕻                   |
|                             |                        | NETWORK ACCESS SHOWS | SETTINGS PATCHING ABOUT -14.7 dB |
| GLOBAL:                     |                        | PEDAL FUNCTION       |                                  |
| SOLO ROUTING:               | HEADPHONES MASTER + HP | MUTE FX              |                                  |
| HP CHANNELS:                | L/R R/L                | MUTE ALL             |                                  |
| SOLO MODE:                  | SINGLE MULTIPLE        |                      | 4                                |
| SOLO TYPE:                  | AFL PFL                |                      |                                  |
| 2CH RECORD FORMAT:          | 32 bit 24 bit 16 bit   |                      | -24                              |
| MULTITRACK FORMAT:          | FLAC 24 FLAC 16 WAV 24 | WAV 16 MTK RECORD    |                                  |
| AUX SEND MUTE INHERITANCE:  | OFF ON                 |                      | -50                              |
| MASTER MTX SEND POINT:      | PRE POST               |                      | -60                              |
| SOLO LEVEL:                 |                        |                      | -70                              |
| HEADPHONE 1 VOLUME:         |                        |                      |                                  |
|                             |                        |                      |                                  |
| GUI PERFORMANCE:            |                        |                      |                                  |
| EDAME DATE.                 |                        |                      | MASTER                           |

- On the second row from top, click on the "NETWORK" tab.Click on the "CONFIG" button at left of screen.

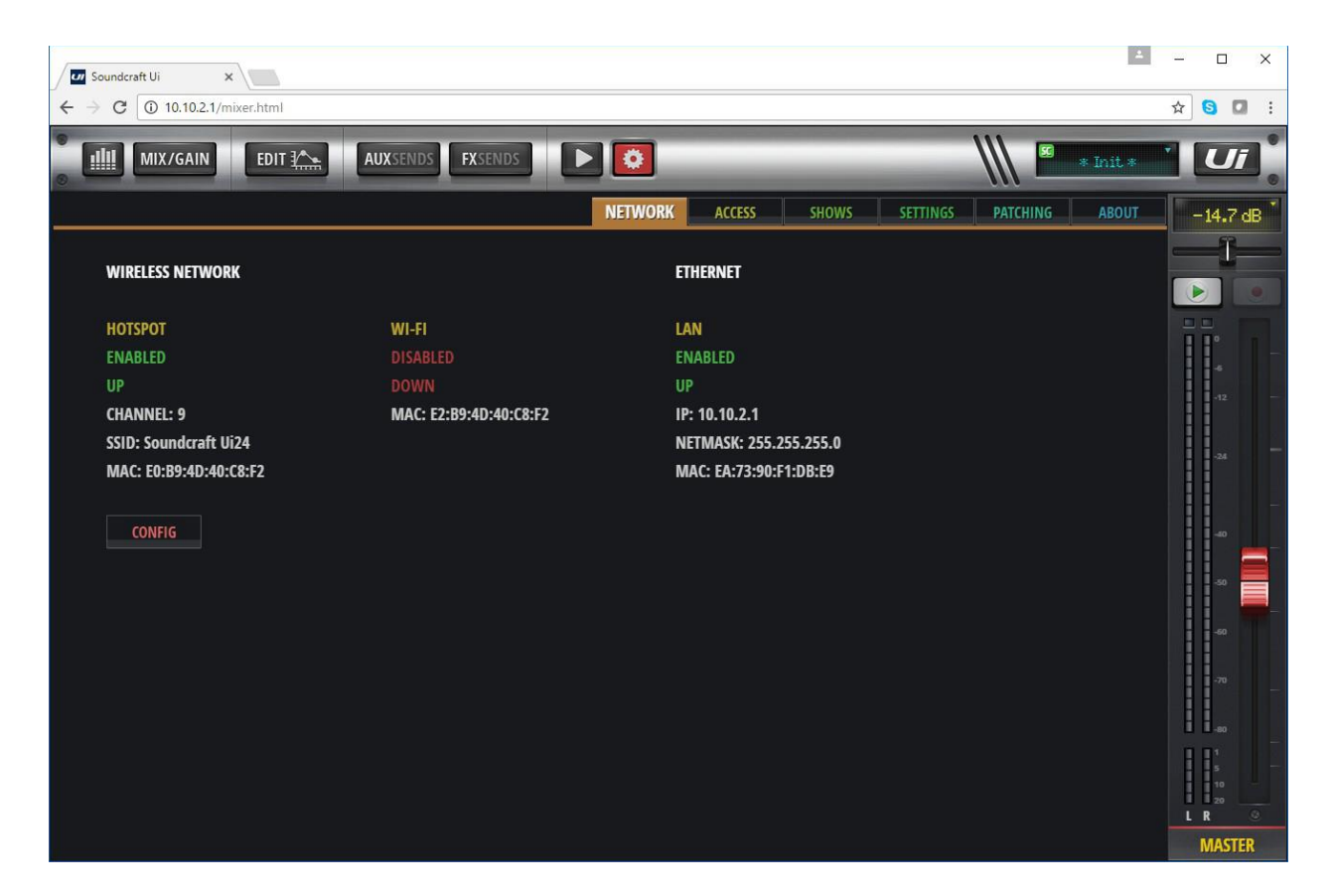

- A dialog will open asking for User Name and Password, which is: User Name = admin
  - Password = admin
- Click Log In to close the dialog.

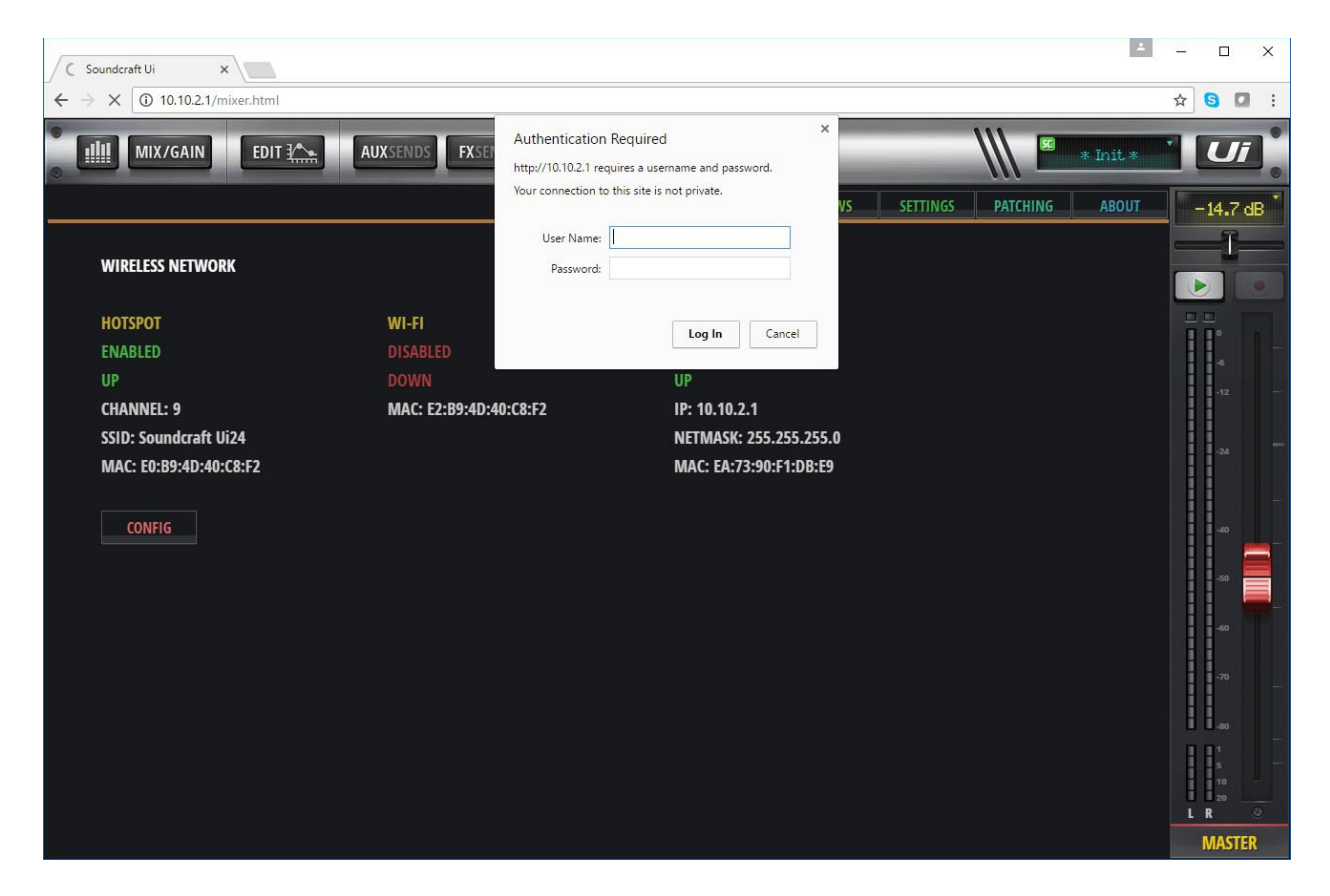

- Click on the "Hotspot Configuration" selection at upper left.

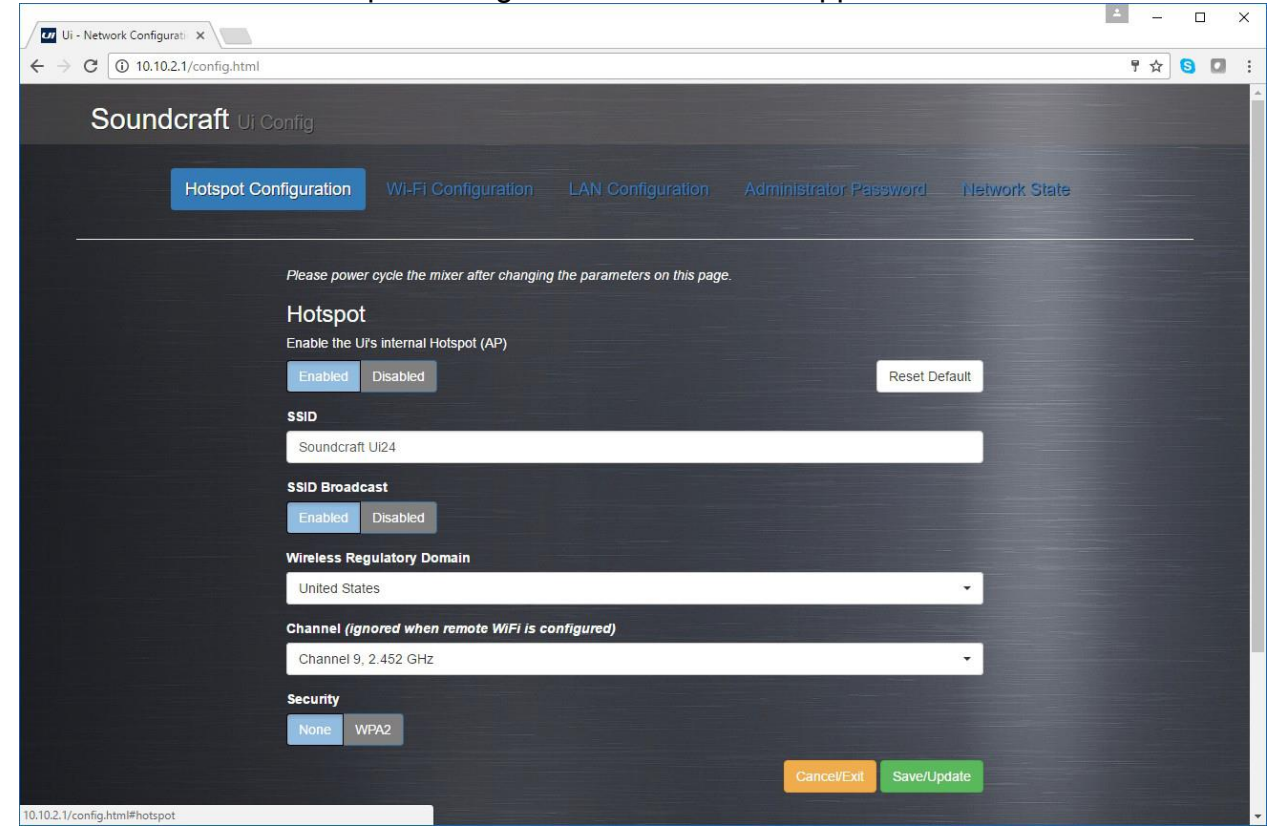

- Below "Hotspot: Enter the Ui's internal Hotspot", click on the Enable button.
- At bottom right of page, click on "Save/Update" button.
- Power off Ui24R.

WiFi is now enabled on next boot.

To Verify WiFi Hotspot is enabled:

- Disconnect LAN cable to computer.
- Wait for 10 seconds after powering off, and then power on Ui24R.
- With a WiFi enabled device (such as tablet or phone) log onto Ui24R WiFi network SSID: "Soundcraft Ui"
- Open browser and type in 10.10.1.1.
- User interface will prompt user to choose phone or tablet user interface view.

WiFi access is now verified.